## **Rule Template**

Last Modified on 07/11/2025 12:41 pm CDT

Tool Search: Rule Template

Rule Templates are used to import Rules during Open Enrollment Setup for a Preference during configuration. After a template has been created, it can be deleted by selecting that template from the list and clicking the Delete button.

Rule Templates can also be created during the Preference setup.

| Rule Template 🖈                                  |                         |        | System Settings > Open Enrollment Templates > Rule Template Related Tools |
|--------------------------------------------------|-------------------------|--------|---------------------------------------------------------------------------|
| Rule Template names must be u<br>Name (Required) | nique.                  |        |                                                                           |
| Name ↑<br>No rea                                 | Weight cords available. | *<br>* |                                                                           |
| Save Save & Add Rule to Templ                    | late Cancel             |        |                                                                           |

## **Create a New Rules Template**

- 1. Click **New**.
- 2. Enter a name for the template.
- 3. Add existing Rules to the template by clicking Save & Add Rule to Template. For more information, review <u>Rules (Open Enrollment Setup)</u>.
- 4. Review the Rules you have added to the template.
- 5. Click Save.